# Comment créer une licence ?

Après votre pré inscription sur notre site, vous recevrez un mail de la FFBB. Il est primordial de le compléter pour pouvoir avoir une licence. Le mail se découpe en plusieurs parties :

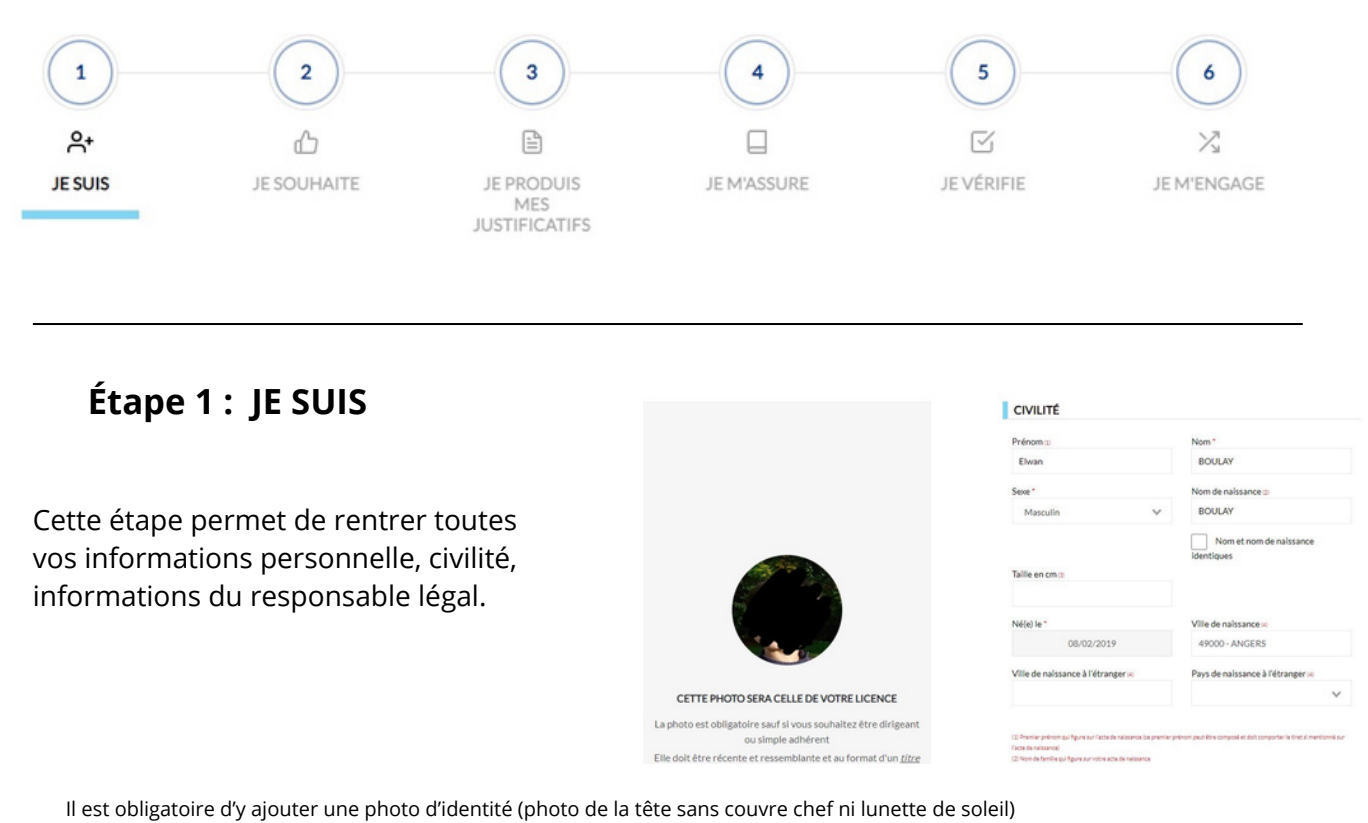

## Étape 2 : JE SOUHAITE PRATIQUER

Voici les situations qui vous aiderons à choisir une case à cocher :

- "Vous ne souhaitez pas pratiquer le basket au sein de votre club": dirigeant
- *"Compétition"* : basket hors compétition, basket en compétition, fit basket, multisports, loisirs
- *"Micro basket"* : pour les séances de 2 à 4 ans. Initiation basket.

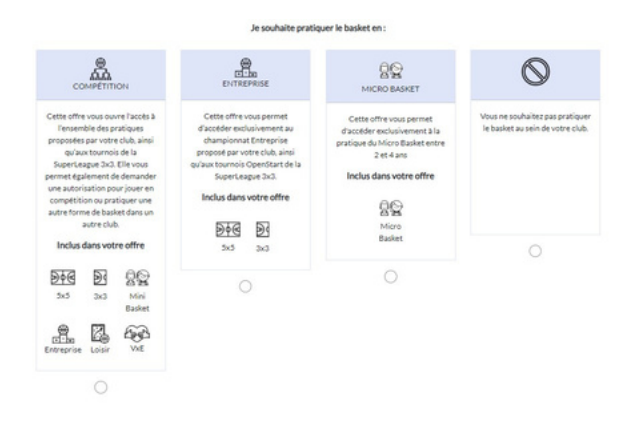

Vous devrez aussi indiquer si vous souhaitez vous engager dans l'arbitrage ou le coaching. Si vous ne souhaitez rien faire, cocher la case adhérer.

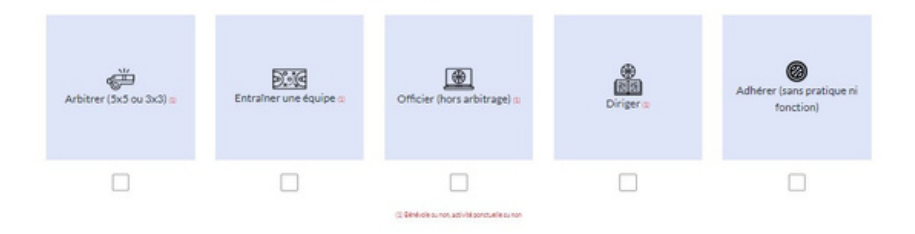

une ou plusieurs fonctions dans me

## Étape 3 : MES JUSTIFICATIFS

lci, vous devez rentrer en pièce jointe votre certificat médical, SEULEMENT POUR LES MAJEURS. (Si l'enfant devient majeur durant la saison, il doit fournir un certificat et la copie de sa carte d'identité)

Les MINEURS ont juste besoin d'attester par la négative à toutes les questions du questionnaire de santé.

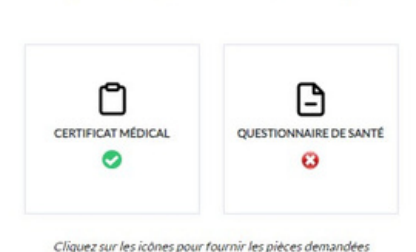

Étape 4 : JE M'ASSURE

La partie assurance. Il faut savoir que la formule A est déjà compris dans le prix de la licence. Cocher cette case.

#### ASSURANCE

A comparé à la répliée 2002. J PFRB à sourcit de monesseu contrat d'annuance : Accord collect 2231-AUS / Contral de VIJD0140 - AUAR / VIJA MOS Contrell et e junqu'ur 30 juin 2004. Il presente au loncitée au conceptentant lagal d'indiquer son choir d'annuance : Accord collect 2231-AUS / Contrell et en junqu'ur 30 juin 2004. El recent au loncitée au conceptentant lagal d'indiquer son choir d'annuance : Accord collect au loncitée de sourcire à l'une des formules individuelle Accident definiele à Accident definiele à Accident de l'auxel de la Ausel auxel de la Ausel de la Ausel auxel de la Ausel de la Ausel auxel de la Ausel de la Ausel de la Ausel de la Ausel de la Ausel auxel de la Ausel de la Ausel de Ausel de la Ausel de Ausel de la Ausel de Ausel de la Ausel de Ausel de la Ausel de Ausel de la Ausel de Ausel de la Au

- Formule B, au prix de 6.27 euros TTC
   Formule complémentaire C, au prix de 0.36 euros TTC, en c
- Formule complémentaire C, au prix de 0.36 euros TTC, en complément de la formule A, soit un total de 2.53 € TTC (+ A+)
  Formule complémentaire C, au prix de 0.36 euros TTC, en complément de la formule B, soit un total de 6.63 € TTC (+ B+)

IF OF LECTION INF MONINGER PAIRS

te ne suchaite nas sourcrire any escenties individuelles arrident connotes (N)

## Étape 5 : VÉRIFICATION ET PAIEMENT :

Enfin, il ne vous restera plus qu'à vérifier toutes les informations que vous aurez notées en amont. Il y a plusieurs options de paiement.

- Paiement en 1 fois sur HelloAsso directement sur le lien
- Paiement en 3 fois sur HelloAsso directement sur le lien
- Et paiement au club (chèque, espèces, pass'sport, carte partenaire, e pass régions)

| ueur Compétition U5 :<br>tal :                | 105,00€<br>105,00€                                                    |                         |
|-----------------------------------------------|-----------------------------------------------------------------------|-------------------------|
| RÈGLEMENT PAR CARTE<br>BANCAIRE 100% SÉCURISÉ | RÈGLEMENT PAR CARTE<br>BANCAIRE 100% SÉCURISÉ EN 3<br>FOIS SANS FRAIS | AUTRE MOYEN DE PAIEMENT |
| 0                                             | 0                                                                     | 0                       |